## SSO Administrator Training Organization Access to the OneHealthPort Clinical Portal

Presented by: Jyotsna Rao

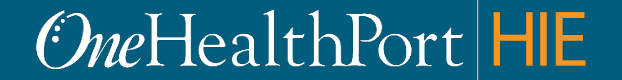

Created by and for the local healthcare community, OneHealthPort solves information exchange and workflow problems shared across healthcare organizations.

## Agenda

- Overview of the Clinical Portal
- Log In Using Multi-Factor Authentication
- How to Nominate New Subscribers
- Managing CDR Access Roles

## Before We Get Started...

To use the Clinical Portal your organization needs:

- 1. A OneHealthPort Single Sign-On (SSO) account
- 2. A OneHealthPort HIE Participation Agreement

If you do not know if your organization has completed the above steps, please reach out to the person within your organization who is responsible for signing contracts to check. You can find additional information at:

https://www.onehealthport.com/onehealthport-clinical-portalresources-correctional/detention-facilities

## **Clinical Data Portal and Clinical Data Repository**

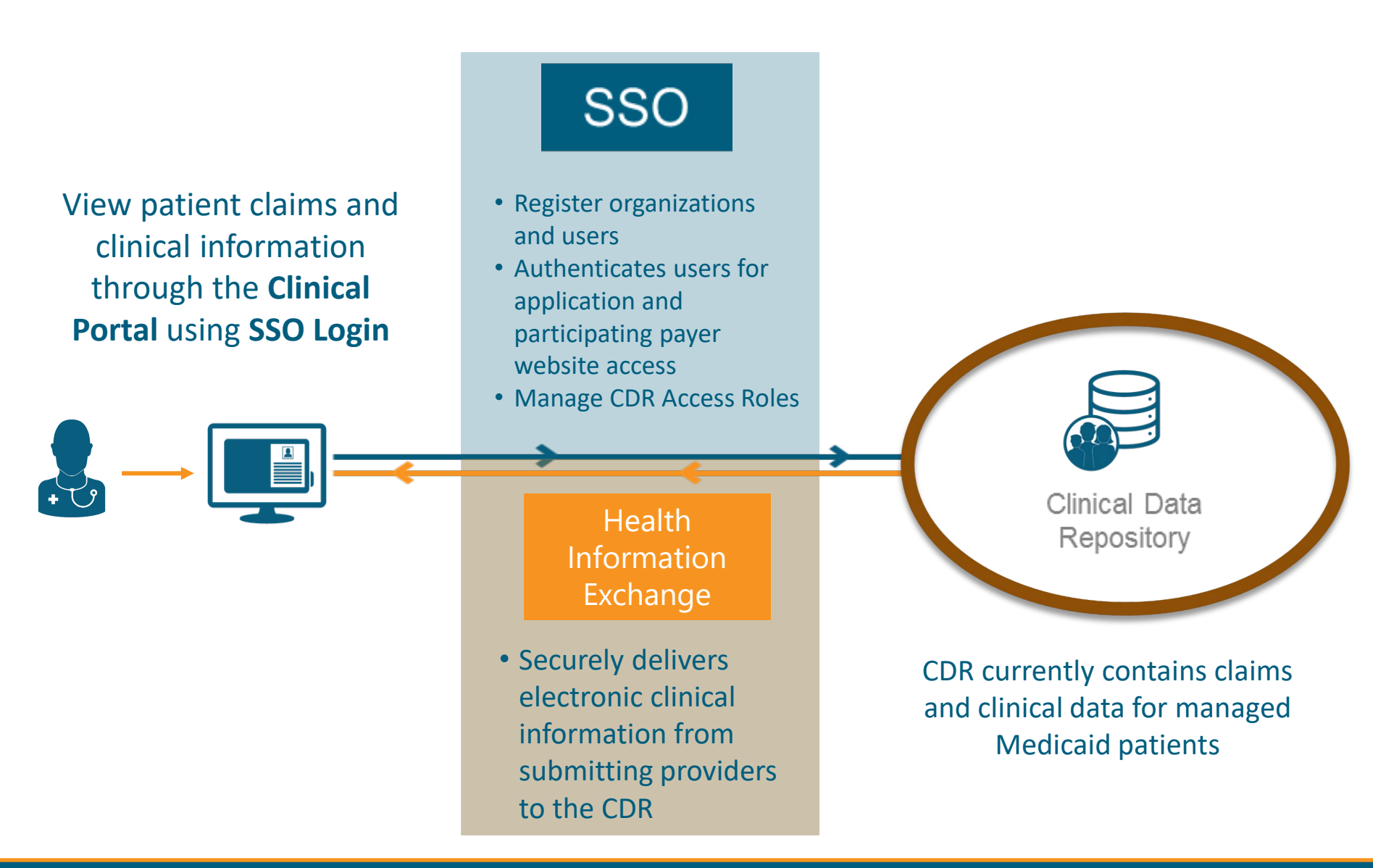

## Log In Using Multi-Factor Authentication

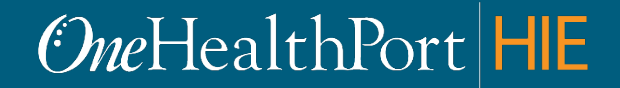

Created by and for the local healthcare community, OneHealthPort solves information exchange and workflow problems shared across healthcare organizations.

### **Multi-Factor Authentication**

#### What is Multi-Factor Authentication?

- Multi-Factor Authentication (MFA) adds another layer of security to verify a user's identity by combining two factors that identify an individual.
  - What the user knows (such as a username and password)
  - What the user has (such as a phone or tablet device that generates a token)
- OneHealthPort currently offers two ways users can complete their Multi-Factor Authentication
  - One-Time Passcode (OTP) sent to the user's email (associated with the user's OneHealthPort SSO account)
  - Google Authenticator Token\*

\*Currently the Clinical Portal requires users to use Google Authenticator as the MFA.

## Log in to Administrative Functions

### Go to: <a href="https://www.onehealthport.com/sso/manage-your-account">https://www.onehealthport.com/sso/manage-your-account</a>

| OneHealthPort SSO                                                                                                    |                       |
|----------------------------------------------------------------------------------------------------|-----------------------|
| SSO Home Login Register Manage Account MFA Support FAQs About                                                                                                    |                       |
| Manage Your Account                                                                                                    |                       |
| OnelealthPort provides an easy-to-use tool set to manage your account. The quickest and easiest way for you to make a change or fix a problem is with the<br>self-service options below. Before you call support, click on the appropriate links below to manage your OnelealthPort<br>password), or to manage or unsubscribe to the clinical or administrative tools you access through OnelealthPort. The link will ask you to login to your<br>account in order to access the memou. |                       |
| Before you call support, you may also test your 550 login.                                                                                                    |                       |
| Password Assistance                                                                                                    |                       |
| If you have forection your password, below are the wave to set hele:                                                                                                    |                       |
| 1. If which exercise meetings set up on your arrangement of an interference your pressured                                                                                                    |                       |
| <ol> <li>If you have seed questions set up on your account, then you can use them to services, you passwork.</li> <li>If you don't have secret questions, then you should contact your Administrator to assist you. The Administrator logins through the Administrator Account to get to the passwork resk (function.</li> </ol>                                                                                                    |                       |
| 3. If you don't know who is your Administrator, then you can contact the OneHealthPort Support deak for assistance.                                                                                                    | Click on              |
| For Subscribers                                                                                                    |                       |
| A Subscriber can login to manage the following information:                                                                                                    | "Administrator Login" |
| Update personal information                                                                                                    |                       |
| Change your email address                                                                                                    |                       |
| Change your password     OrnerlealthPort does not routinely expire passwords. However, we do suggest that you change your password whenever you have a concern it may have been used by someone else. OnelhealthPort also recommends you change the password once a year as a safety precaution.                                                                                                    |                       |
| Add or change your secret questions                                                                                                    |                       |
| View roles and affiliations                                                                                                    |                       |
| Delete your OneHealthPort account                                                                                                    |                       |
| Subscriber Login                                                                                                    |                       |
| For Administrators                                                                                                    |                       |
| An Administrator can login to manage the following for their Subscribers and Organization:                                                                                                    |                       |
| <ul> <li>Nominate and manage Subscribers within your Organization, including assisting with password resets</li> <li>OneHealthPort does not routinely expire passwords. However, we do suggest that you change your password whenever you have a commit it may<br/>have been used by someone else. OnellealthPort also recommends you change the password once a year as a safety precaution.</li> </ul>                                                                                |                       |
| Change a user name or email address                                                                                                    |                       |
| Access the Administrator's Guide                                                                                                    |                       |
| Change your Organization information                                                                                                    |                       |
| Add Tax IDs                                                                                                    |                       |
| routilimitations     crast Sub-Oranization                                                                                                    |                       |
| If your Administrator is leaving your Organization, then please review the distribution sheet.                                                                                                    |                       |
|                                                                                                    |                       |
| Administrators Easy Reference Sheet                                                                                                    |                       |
|                                                                                                    |                       |
| Administrator Login                                                                                                    |                       |

## Log in Using Username and Password

### **One**HealthPort

| Subscriber ID: | User Name                                                                        |
|----------------|----------------------------------------------------------------------------------|
| Password:      | Password                                                                         |
|                | Login                                                                            |
|                |                                                                                  |
|                | inis login page requires inal you have registered as a OneHealthPort subscriber. |
|                | I'm not a OneHealthPort Subscriber but would like information on subscribing     |
|                | Forgot My Password                                                               |
|                | Except Mu Culosovile or ID                                                       |

You will be prompted to log in with your OneHealthPort Single Sign-On (SSO) Subscriber ID and password.

## **Multi-Factor Authentication**

| Choose an Authentication Method                                                                  |                                                                |  |  |  |  |
|--------------------------------------------------------------------------------------------------|----------------------------------------------------------------|--|--|--|--|
| The site or application you are try<br>Factor Authentication. Please sel<br>from the list below. | ring to access requires Multi-<br>ect an authentication method |  |  |  |  |
| ONE-TIME PASSCODE                                                                                |                                                                |  |  |  |  |
| ← Back To Login Page                                                                             |                                                                |  |  |  |  |

When accessing your administrative functions, a prompt screen will appear. To get started, select either "One-Time Passcode" or "Google Authenticator".

## **One-Time Passcode**

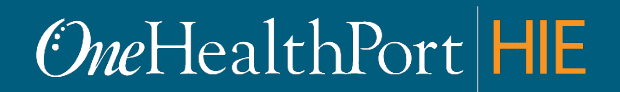

Created by and for the local healthcare community, OneHealthPort solves information exchange and workflow problems shared across healthcare organizations.

## One – Time Passcode

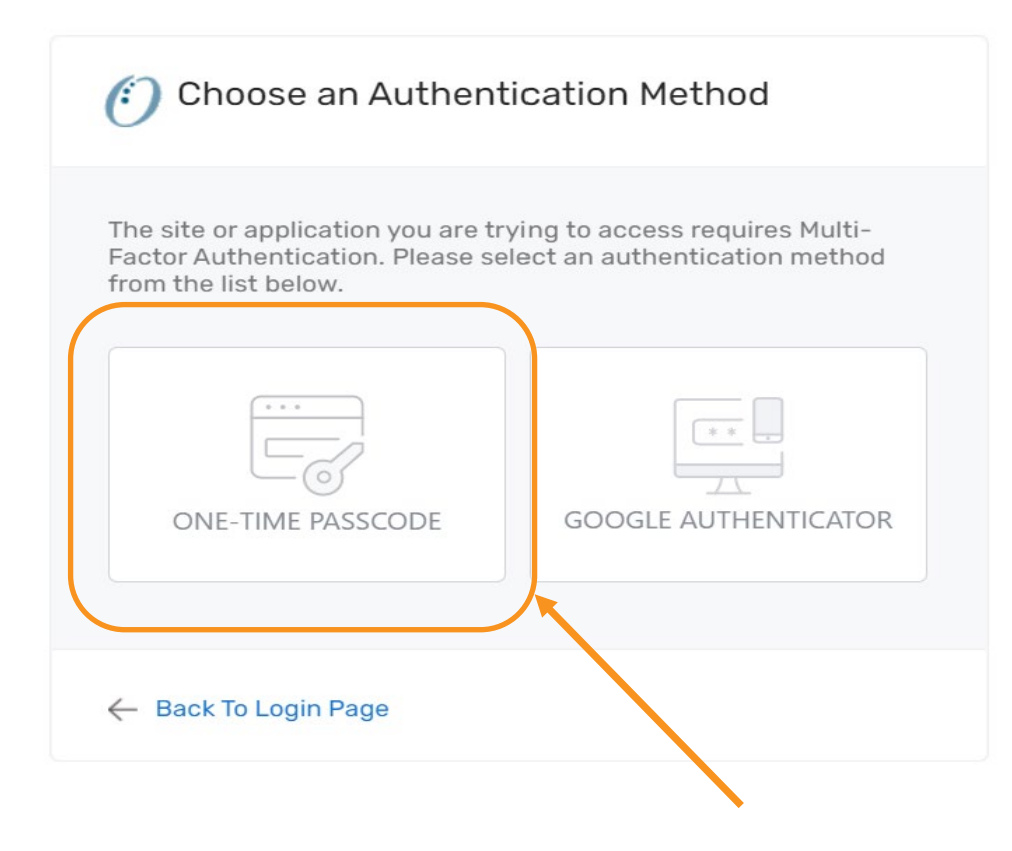

## **One-Time Passcode (OTP) Workflow**

Passcode Delivery Method

The site or application you are trying to access requires Multi-Factor Authentication. Your passcode will be sent to the email address in your OneHealthPort SSO account. If you want to update the email address, please do that via the Update Personal Information menu option on the OneHealthPort Subscriber Administration web page.

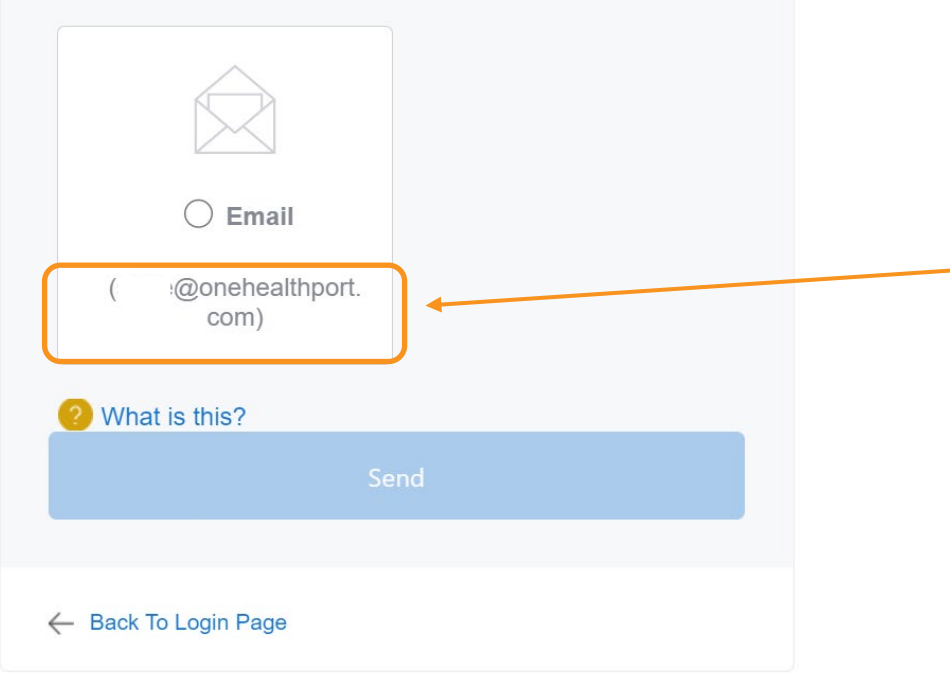

Next, click on the email associated with your Single Sign-On account and click "Send".

> The email address will be prepopulated with your OneHealthPort Single Sign-On (SSO) account information.

## **OTP Delivery Confirmation**

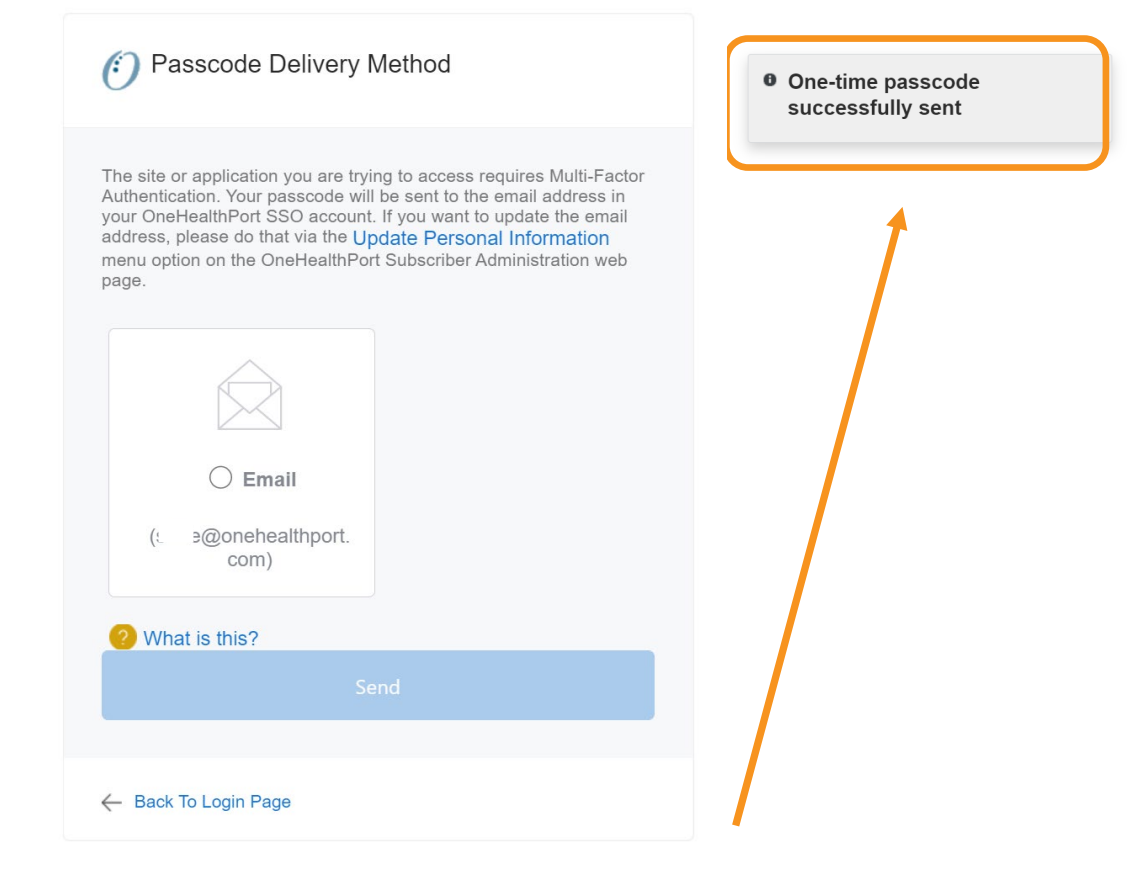

**Note:** It could take up to two minutes to receive the email with the "One-Time Passcode". Do not keep clicking on "Send" multiple times as it will result in generation of multiple One-Time Passcodes. If you have not received the email after 2 minutes, check your spam folder. Unblock emails from <u>noreply@onehealthport.com</u> and click send again.

## Email With One-Time Passcode

Below is a copy of the email you will receive with the One-Time Passcode:

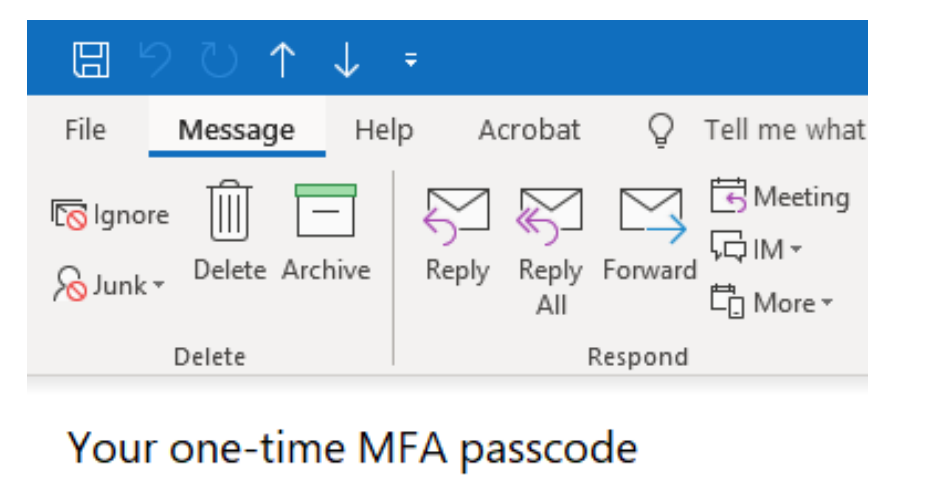

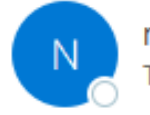

noreply@onehealthport.com To Susie Smith

Please enter this passcode when prompted 33

329648

Ensure that emails from OneHealthPort are not in SPAM folder or blocked by your IT department.

## **One-Time Passcode (OTP) Workflow**

#### Passcode Delivery Method

| The site or application you are trying to access requires Multi-Factor<br>Authentication. Your passcode will be sent to the email address in |
|----------------------------------------------------------------------------------------------------|
| your OneHealthPort SSO account. If you want to update the email address, please do that via the Update Personal Information                  |
| menu option on the OneHealthPort Subscriber Administration web page.                                                                         |

| 🔿 Email                               |                                    |
|---------------------------------------|------------------------------------|
| @onehealthport.<br>com)               |                                    |
| What is this?                         |                                    |
|                                       |                                    |
|                                       |                                    |
| ← Back To Login Page                  |                                    |
|                                       |                                    |
| Enter Passcode                        |                                    |
| To verify your identity, enter the pa | asscode you received via email.    |
| Enter Passcode                        |                                    |
|                                       |                                    |
|                                       |                                    |
|                                       |                                    |
| Co<br>Ve                              | rify                               |
| ₩.                                    | rify                               |
| Ve                                    | rify<br>to 60 days on this browser |

Scroll down to enter the passcode that was sent to your OneHealthPort SSO email.

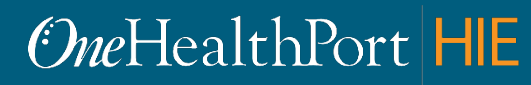

## **One-Time Passcode Verification**

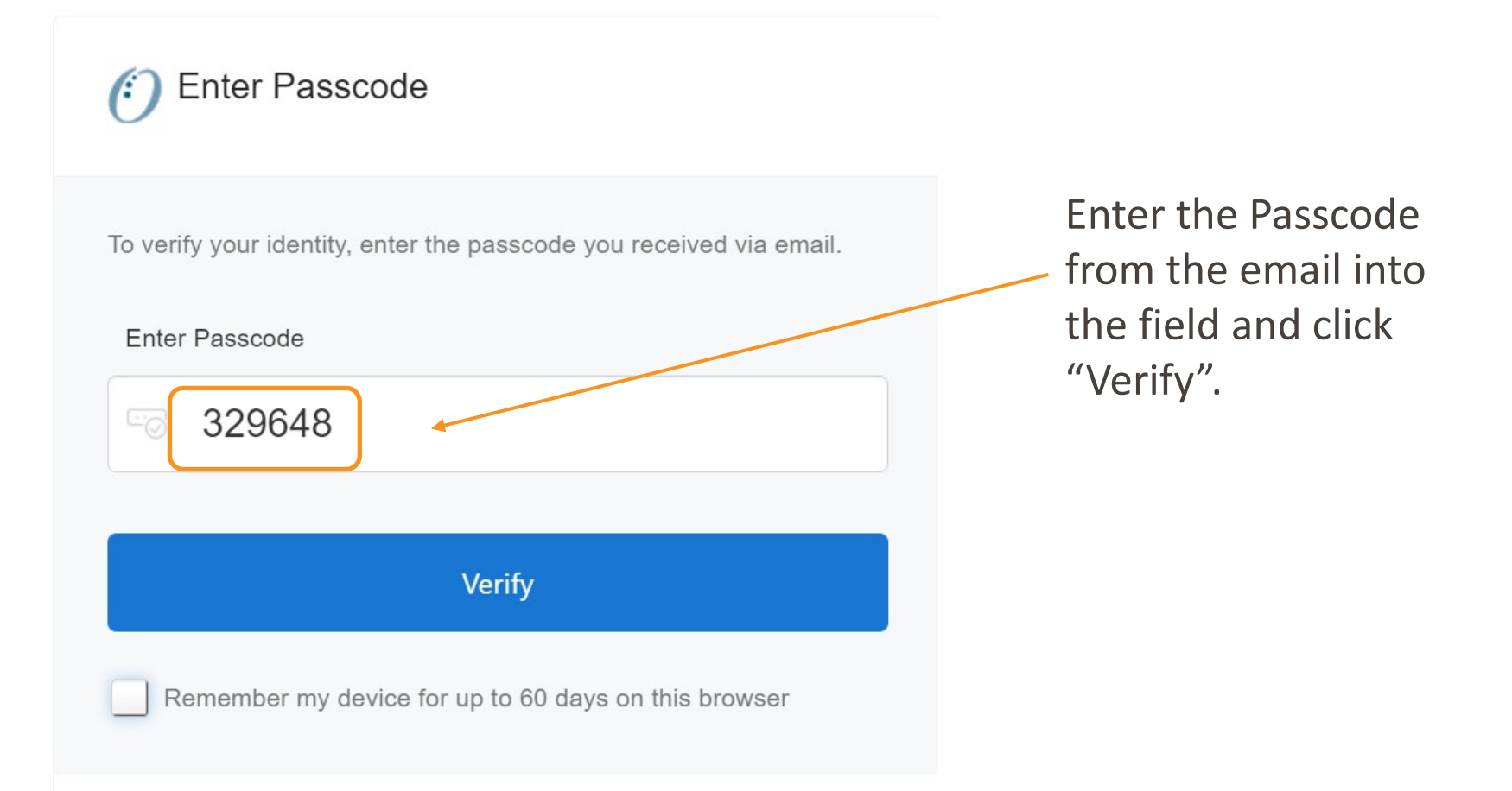

## **Device Registration**

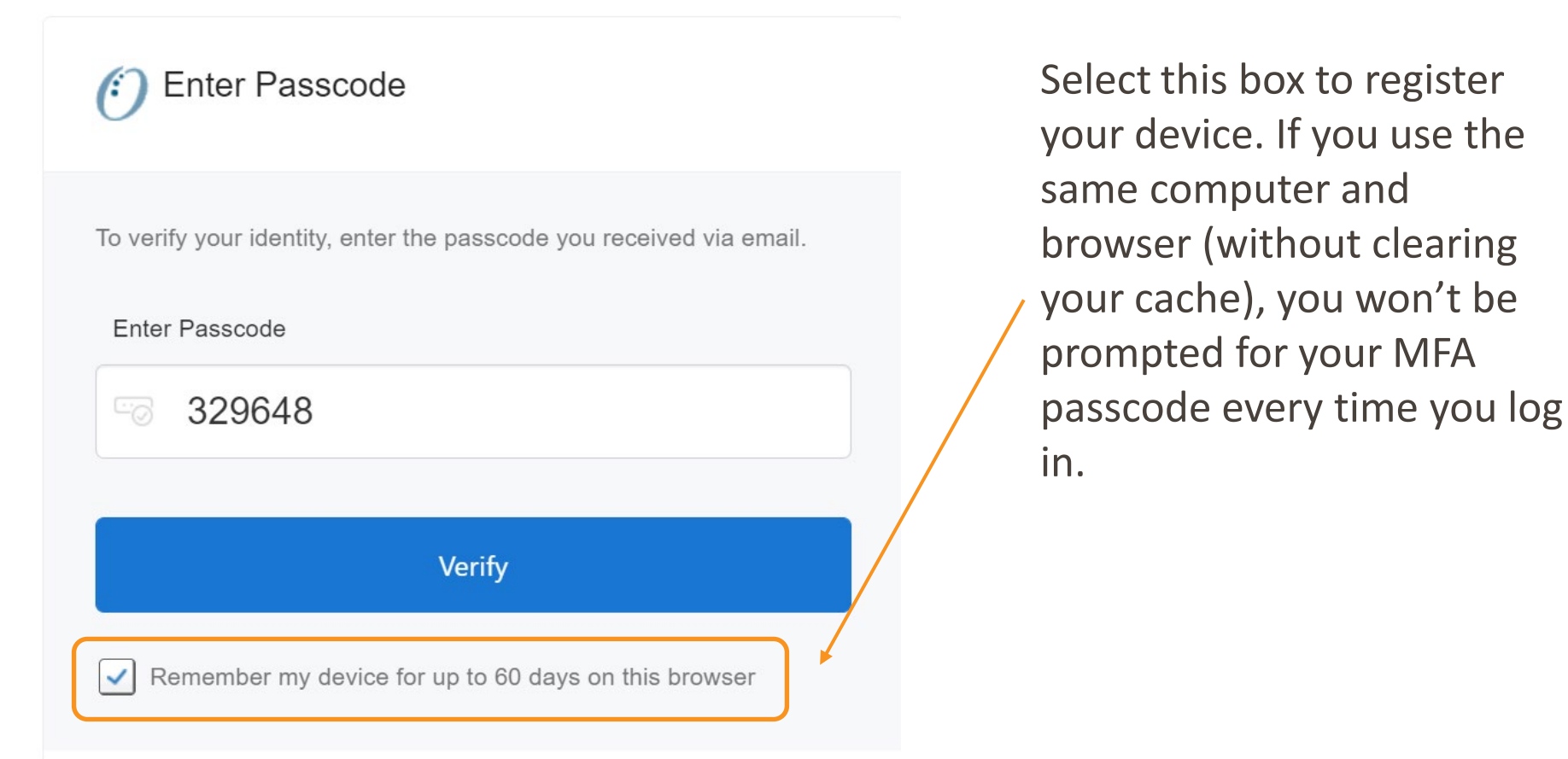

## Successful Login to the Application

You are all set! If your login was successful, you will be directed to the OneHealthPort application or health plan website\*.

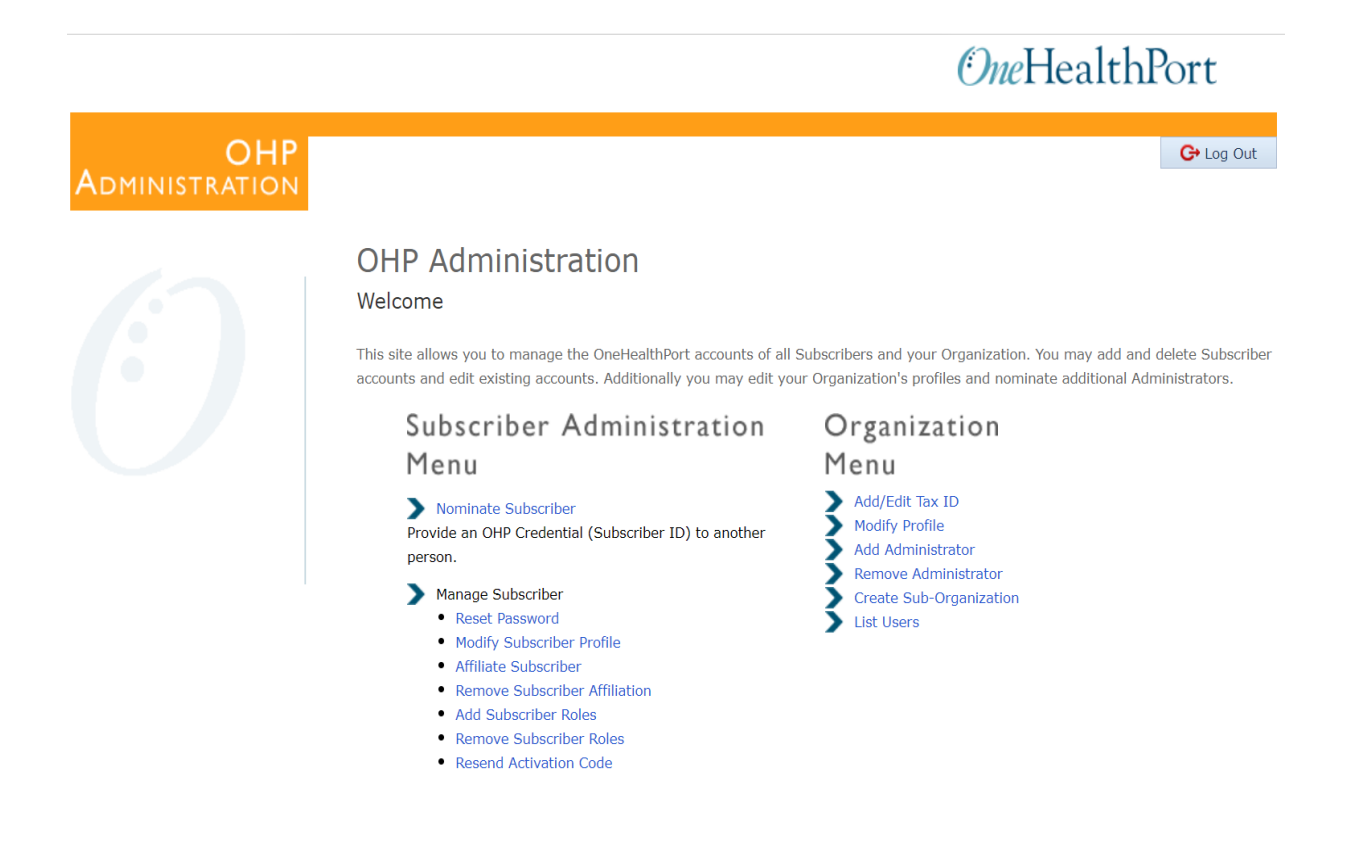

## **Google Authenticator**

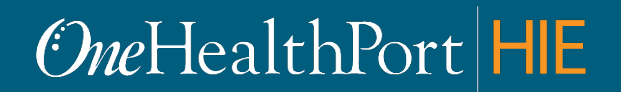

Created by and for the local healthcare community, OneHealthPort solves information exchange and workflow problems shared across healthcare organizations.

## Log in Using Username and Password

### **One**HealthPort

| Subscriber ID: | User Name                                                                        |
|----------------|----------------------------------------------------------------------------------|
| Password:      | Password                                                                         |
|                | Login                                                                            |
|                |                                                                                  |
|                | This login page requires that you have registered as a OneHealthPort Subscriber. |
|                |                                                                                  |
|                | I'm not a OneHealthPort Subscriber but would like information on subscribing     |
|                |                                                                                  |

First, you will be prompted to log in with your OneHealthPort Single Sign-On (SSO) Subscriber ID and password.

## **Multi-Factor Authentication**

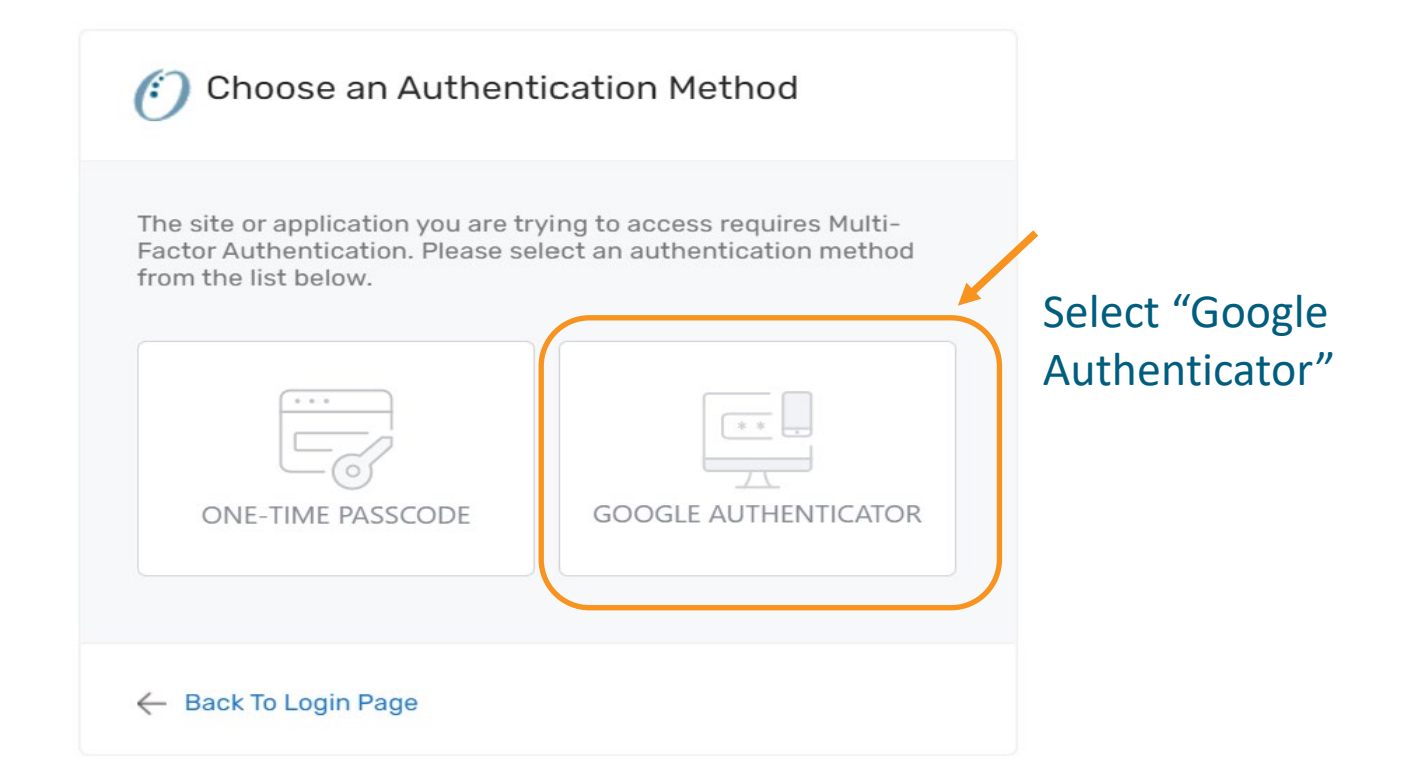

## First Time Using Google Authenticator

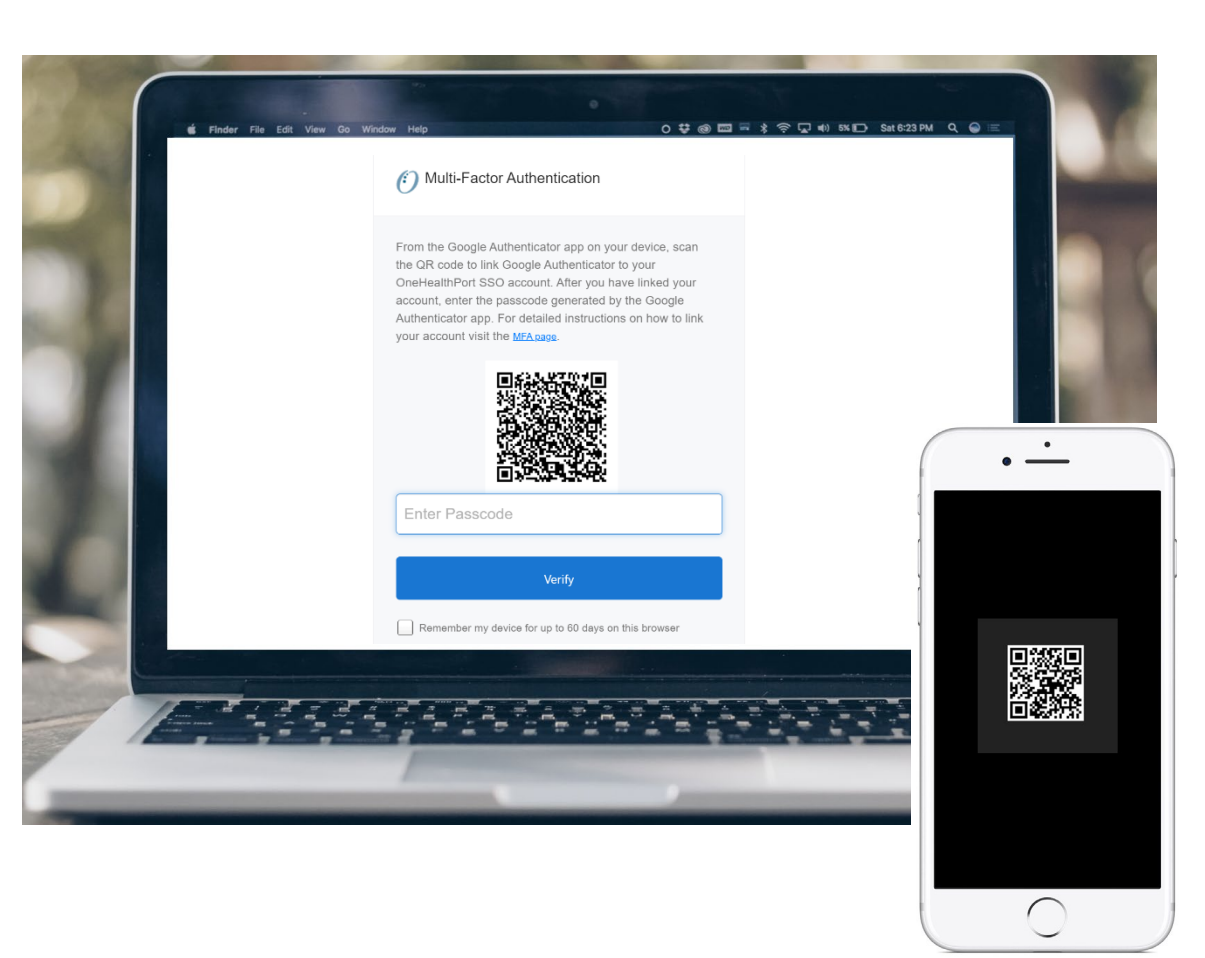

If you are using Google Authenticator for the first time, you will see a QR code.\* You will need to download the App before you can begin. Once the App is downloaded you can link your OneHealthPort account by scanning the QR code from your device.

\*If you need to link a new device and do not see the QR code, please contact our Help Desk at 1.800.973.4797

## MFA Verification Using the Passcode

Open Google Authenticator on your device, enter the passcode and click "**Verify**". Do not add spaces when entering your passcode.

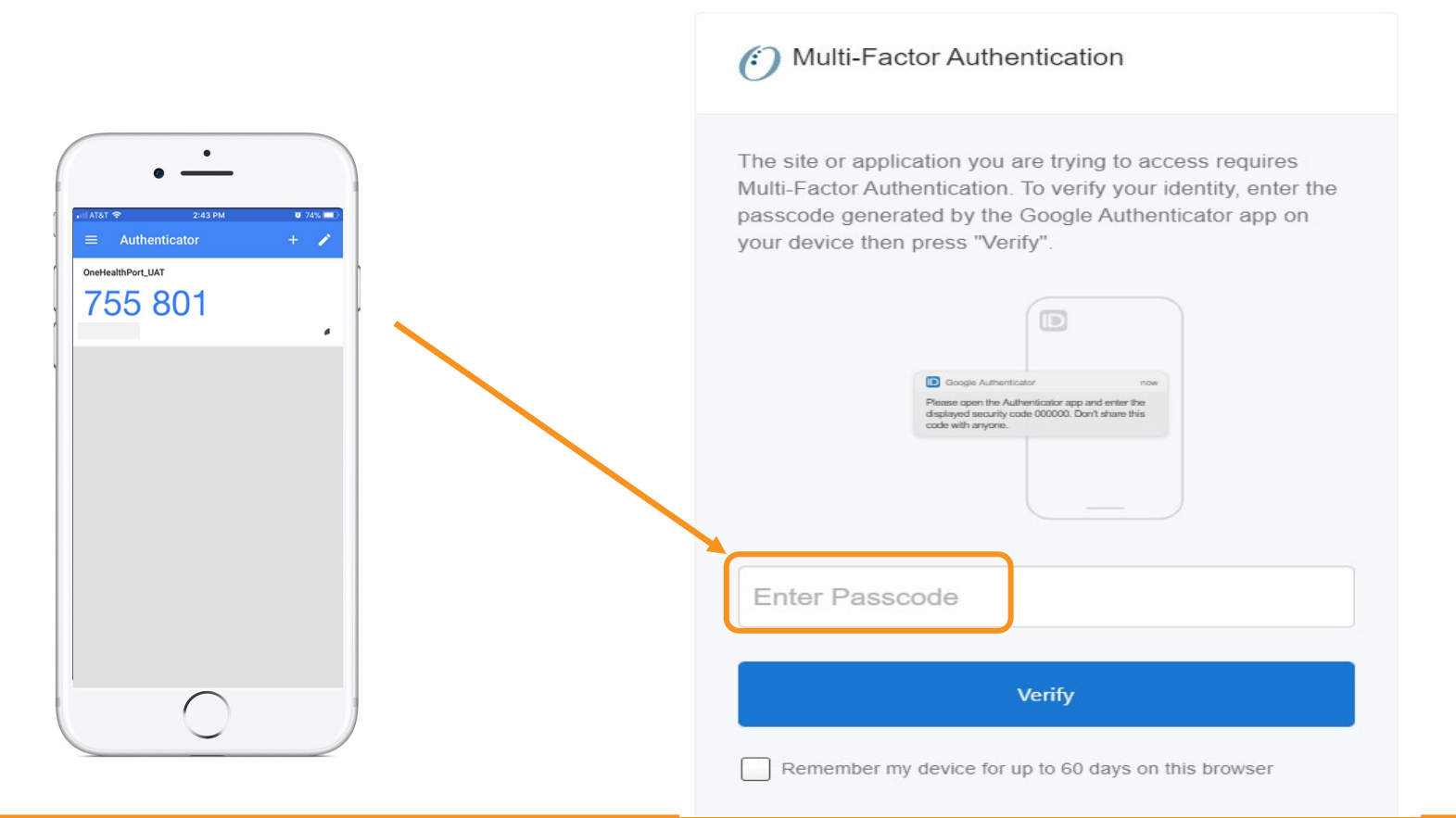

## **Device Registration**

#### Multi-Factor Authentication

The site or application you are trying to access requires Multi-Factor Authentication. To verify your identity, enter the passcode generated by the Google Authenticator app on your device then press "Verify".

Google Authenticator now
Please open the Authenticator app and enter the
displayed security code 000000. Don't share this
code with anyone.

123456

~

Verify

Remember my device for up to 60 days on this browser

Select this box to register your device. If you use the same computer and browser (without clearing your cache), you won't be prompted for your MFA passcode every time you log in.

Note: Not all applications support Device Registration

## Successful Login to the Application

You are all set! If your login was successful, you will be directed to the OneHealthPort application or health plan website\*.

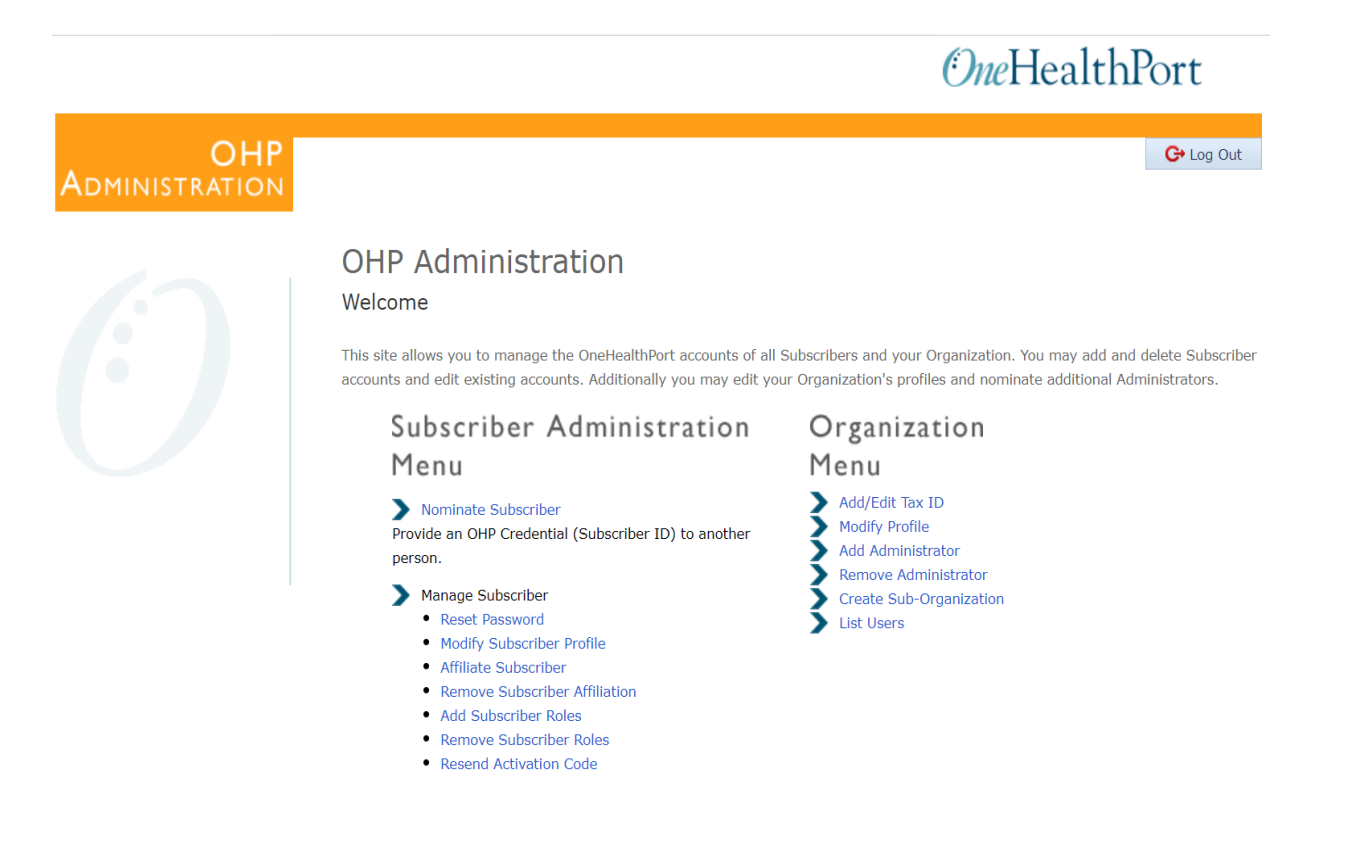

\* Note: The above screenshot is an example of one of OneHealthPort's applications.

## Nominating a New Subscriber

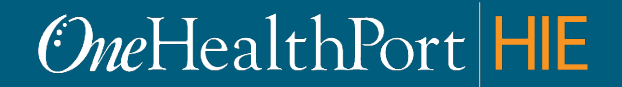

Created by and for the local healthcare community, OneHealthPort solves information exchange and workflow problems shared across healthcare organizations.

# Administrator Menu

#### OHP OMINISTRATION

G→ Log Out

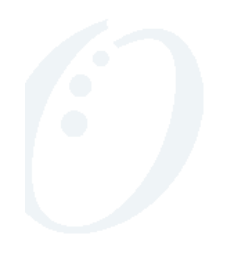

#### **OHP** Administration

Welcome

This site allows you to manage the OneHealthPort accounts of all Subscribers and your Organization. You may add and delete Subscriber accounts and edit existing accounts. Additionally you may edit your Organization's profiles and nominate additional Administrators.

#### Subscriber Administration Menu Nominate Subscriber Provide an OHP Credential (Subscriber ID) to another person. Manage Subscriber

- Reset Password
- Modify Subscriber Profile
- Affiliate Subscriber
- Remove Subscriber Affiliation
- Add Subscriber Roles
- Remove Subscriber Roles

Click here to download the OneHealthPort Administration Guide.

Click here to download the OneHealthPort Administration Step By-Step Guide. Click here to download the OneHealthPort Subscriber Step-By-Step Guide.

Resend Activation Code

#### Organization Menu Add/Edit Tax ID Modify Profile Add Administrator Remove Administrator Create Sub-Organization

List Users

RGANIZATION AGREEMENT | PRIVACY | ABOUT OHP | CONTACT US

Click on "Nominate Subscriber"

## Nominating a Subscriber

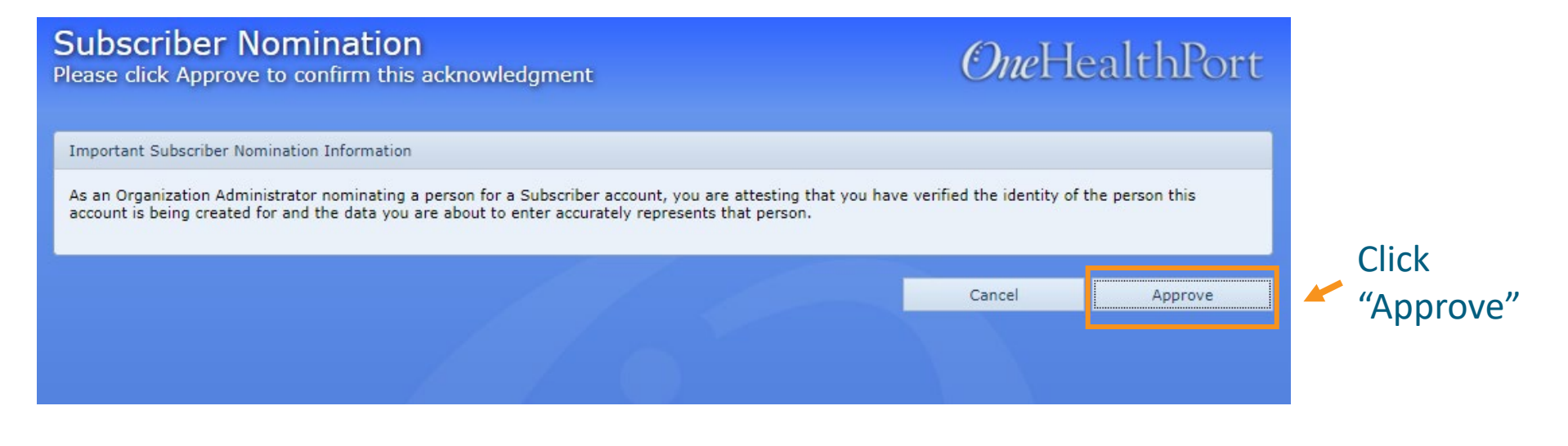

| Select An<br>Select the Orga | Organization<br>anization for this Subscriber     | OneHe  | <i>One</i> HealthPort |  |  |
|------------------------------|---------------------------------------------------|--------|-----------------------|--|--|
| Select Organizatio           | in:                                               |        |                       |  |  |
| Please select an             | Existing Organization to affiliate a Subscriber.  |        |                       |  |  |
| Organization:                | Steph Test Clinic d/b/a OneHealthPort (syv484-00) |        |                       |  |  |
|                              |                                                   | Cancel | Next                  |  |  |
|                              |                                                   |        |                       |  |  |

Select your organization from the drop-down list

## **Provide Subscriber Information**

| Subscriber Nomination<br>Enter Subscriber information |                              |       |  |             | <i>One</i> He      | ealthPort   |      |
|-------------------------------------------------------|------------------------------|-------|--|-------------|--------------------|-------------|------|
| Subscriber Dem                                        | ographic Data                |       |  |             |                    |             |      |
| First Name:*                                          | Enter Subscriber's First Nam | le    |  | Last Name:* | Enter Subscriber's | i Last Name |      |
| E-Mail:*                                              | Enter Subscriber's E-Mail Ad | dress |  |             |                    |             |      |
|                                                       |                              |       |  | 0           |                    | -1 - 1      | _    |
|                                                       |                              |       |  |             |                    | Cancel      | Next |

#### Provide First Name, Last Name and email address of the person you are nominating.

## **Select Roles**

#### **Community Roles**

Select the community roles for the Subscriber

### *One*HealthPort

| Comm   | munity Roles                          |                                                                    |         |      |  |
|--------|---------------------------------------|--------------------------------------------------------------------|---------|------|--|
| Please | select community role(s) for this Sub | scriber.:*                                                         |         |      |  |
|        | Role                                  | Description                                                        |         |      |  |
|        | Office worker                         |                                                                    |         |      |  |
|        | Billing specialist                    |                                                                    |         |      |  |
|        | Referral coordinator                  |                                                                    |         |      |  |
|        | Licensed practitioner                 | Practitioner role necessary for access to ProviderSource.          |         |      |  |
|        | Other service provider                |                                                                    |         |      |  |
|        | Licensed nurse                        | Practitioner role necessary for access to ProviderSource.          |         |      |  |
|        | Office manager                        |                                                                    |         |      |  |
|        | QA Report Manager                     | Role for accessing/managing PSHA quality reports.                  |         |      |  |
|        | Medical assistant                     |                                                                    |         |      |  |
|        | Medical Director                      |                                                                    |         |      |  |
|        | Credentialing Manager                 | Non-practitioner role necessary for data entry access to ProviderS | Source. |      |  |
|        | Quality Reports and Data Entry        |                                                                    |         |      |  |
|        | Quality reports (view only)           |                                                                    |         |      |  |
|        | EFT Administrator                     | Electronic Funds Transfer administrator.                           |         |      |  |
|        |                                       |                                                                    |         |      |  |
|        |                                       |                                                                    |         |      |  |
|        |                                       |                                                                    | Cancel  | Next |  |

NOTE: If none of the above roles apply, select "Office worker".

## **Activation Code**

Confirmation of Subscriber Nomination

### *One*HealthPort

Subscriber Nomination Results

A new Subscriber Marie Cole (mcole001) has been added to the Organization Steph Test Clinic d/b/a OneHealthPort (syv484-00) with the following roles:

Office worker

To activate the Subscriber, you must deliver the Activation Code listed below to the Subscriber. An automatic email has been sent to the Subscriber, providing the Subscriber ID and web site link (URL) needed to complete registration. You should make certain that the activation code is received only by this Subscriber.

Activation Code: 173993

Note: This activation code will expire in 72 hours. After expiration, you, the administrator, must log into the Organization Administration page to get a new activation code (via Resend Activation Code Menu item)

Close

Please note down this Activation Code and give it to the Subscriber you are nominating.

## Managing CDR Access Roles

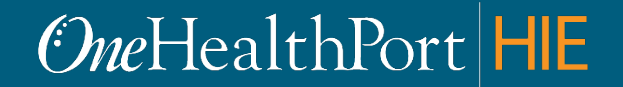

Created by and for the local healthcare community, OneHealthPort solves information exchange and workflow problems shared across healthcare organizations.

## **CDR Access Role Guidelines**

| Role                       | Definition and *Confidentiality Level Descriptions as Defined by HL7                                                                                                    |  |
|----------------------------|----------------------------------------------------------------------------------------------------|--|
| No Role Assigned           | Subscriber will not be able login to the Clinical Portal.                                                                                                    |  |
| Test Role Only             | Subscriber will be able to login and view all UAT (test) environment data in the UAT Clinical Portal, but will not be able to login and view Production data in the Production Clinical Portal.                                                                                                    |  |
| Normal Access*             | Subscriber will be able to view only clinical documents classified as <b>normal</b> by the submitting organization. Normal is typically used with non-stigmatizing health information on a patient in the Clinical Portal.                                                                                                    |  |
| Restricted<br>Access*      | Subscriber will be able to view clinical documents classified as normal and <i>restricted</i> by the submitting organization. Restricted is typically used with additionally protected information on a patient such as sensitive conditions, mental health, HIV, substance abuse, domestic violence, child abuse, genetic disease, and reproductive health; or sensitive demographic information such as a patient's standing as an employee or a celebrity in the Clinical Portal. |  |
| Very Restricted<br>Access* | Subscriber can view all classifications of clinical documents including those classified as<br><i>very restricted</i> by the submitting organization. Very restricted is typically used with                                                                                                    |  |
| Recommended*               | extremely sensitive and likely stigmatizing health information that presents a very high<br>risk if disclosed; for example, victim of abuse, patient requested information sensitivity,<br>and taboo subjects relating to health status in the Clinical Portal.                                                                                                    |  |

## How To Get To Admin Menu

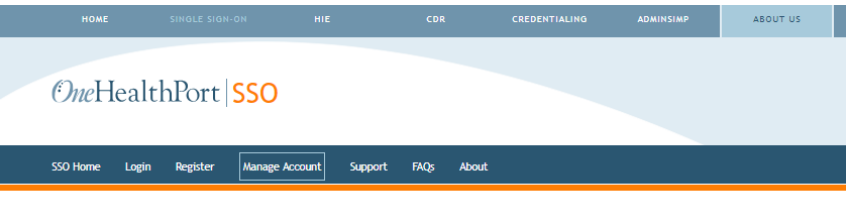

#### Manage Your Account

OneHealthPort provides an easy-to-use tool set to manage your account. The quickest and easiest way for you to make a change or fix a problem is with the self-service options below. Before you call support, click on the appropriate links below to manage your OneHealthPort account (your OneHealthPort password), or to manage or unsubscribe to the clinical or administrative tools you access through OneHealthPort. The link will ask you to login to your account in order to access the menus.

Before you call support, you may also test your SSO login.

#### Password Assistance

If you have forgotten your password, below are the ways to get help:

- 1. If you have secret questions set up on your account, then you can use them to self-reset your password.
- If you don't have secret questions, then you should contact your Administrator to assist you. The Administrator logins through the Administrator Account to get to the password reset function.
- 3. If you don't know who is your Administrator, then you can contact the OneHealthPort Support desk for assistance.

#### For Subscribers

A Subscriber can login to manage the following information:

- Update personal information
- Change your email address
- Change your password
- Add or change your secret questions
- View roles and affiliations
- Delete your OneHealthPort account

#### Subscriber Login

#### For Administrators

An Administrator can login to manage the following for their Subscribers and Organization:

- Nominate and manage Subscribers within your Organization, including assisting with password resets
- Change a user name or email address
- Access the Administrator's Guide
- Change your Organization information
- Add Tax IDs
- Add Administrators
- Create Sub-Organizations
- If your Administrator is leaving your Organization, then please review the instruction she

#### Administrators Easy Reference Sheet

#### Administrator Login

### OneHealthPort HIE

### <u>GO TO:</u>

### http://www.onehealthport.com/ sso/manage-your-account

### Click "Administrator Login"

## Manage CDR Access Roles

 Manage CDR Roles option is present if the organization has a HIE Participation Agreement. If your organization has an HIE Participation Agreement and you do not see the Manage CDR Roles option submit a <u>OneHealthPort HIE Support Form</u>.

| OHP<br>Administration |                                                                                                    | G• Log Out                                                                                                    |
|-----------------------|----------------------------------------------------------------------------------------------------|----------------------------------------------------------------------------------------------------|
|                       | OHP Administration                                                                                                    | on. You may add and delete Subscriber accounts and edit existing accounts. Additionally you may edit your Organization's profiles and nominate additional Administrators. Organization Menu Add/Edit Tax ID Modify Profile Add Administrator Remove Administrator Create Sub-Organization List Users |
|                       | Click here to download the OneHealthPort Administration Guide.<br>Click here to download the OneHealthPort Administration Step-By-Step Guide.<br>Click here to download the OneHealthPort Subscriber Step-By-Step Guide. | Manage CDR Roles                                                                                                    |

The Manage CDR Roles link lists all active Subscribers in your organization

## **CDR Role Administration Screen**

- Lists all Subscribers in your organization and their respective CDR role.
- The default role is No Role Assigned.
- CDR Access Roles are only assigned by the SSO Administrator.
- Only one CDR Access Role is assigned at a time to a Subscriber.
- CDR Access Roles are terminated when a Subscriber account is disabled or the Subscriber's affiliation is removed from the organization. If you want to remove just the CDR Access Role you must select "No Role Assigned" under Manage CDR Roles.

| CDR Role Ac<br>Modify or remove C | dministration<br>CDR Roles for Subscribers              |                                                                     |        | <i>One</i> HealthPor   |
|-----------------------------------|---------------------------------------------------------|---------------------------------------------------------------------|--------|------------------------|
|                                   |                                                         |                                                                     |        |                        |
| Subscribers in organizat          | tions that participating in the CDR that you are an adm | In for are shown below.<br>Editing" to go back to the previous page |        |                        |
| The following table desc          | cribes what each role is for.                           |                                                                     |        |                        |
| Role Name                         | Description                                             |                                                                     |        |                        |
| No Role Assigned                  | No role is assigned                                     |                                                                     |        |                        |
| Test Role Only                    | Test Role Only                                          |                                                                     |        |                        |
| Normal Access                     | Access to content classified as Normal on the Clinical  | Portal                                                              |        |                        |
| Restricted access                 | Access to Normal and Restricted Clinical Portal conte   | nt                                                                  |        |                        |
| Very Restricted access            | Access to Normal, Restricted and Very Restricted cor    | ntent on the Clinical Portal                                        |        |                        |
|                                   |                                                         |                                                                     |        |                        |
| Enter text to search              | . Search C                                              | llear                                                               |        |                        |
| Login                             | ▪ Last Name                                             | ✓ First Name                                                        | E-Mail | Role                   |
| ✓ Test Sue's Pain                 | Clinic (s33e0y-00)                                      |                                                                     |        |                        |
|                                   | 18101                                                   |                                                                     |        | Very Restricted access |
|                                   |                                                         | 1000                                                                |        | No Role Assigned       |
|                                   |                                                         |                                                                     |        | No Role Assigned       |
|                                   | 182                                                     |                                                                     |        | Very Restricted access |
|                                   | 18281                                                   | 1.000.0000000                                                       |        | No Role Assigned       |
|                                   |                                                         |                                                                     |        | Finish Editing         |
|                                   |                                                         |                                                                     |        |                        |

## Assign CDR Access Roles to Subscribers

- Assign appropriate CDR access roles to Subscribers *that are authorized* by your organization to view data in the Clinical Portal.
- A Subscriber CDR Access Role be changed if permission to change the level has been granted by the organization.

| CD<br>Modif                                                                                                    | R ROIE AC            | Iministration<br>DR Roles for Subscribers |                                                                              |                                                                                                    | <i>One</i> HealthPort                                                                                                    |  |
|----------------------------------------------------------------------------------------------------|----------------------|-------------------------------------------|------------------------------------------------------------------------------|----------------------------------------------------------------------------------------------------|----------------------------------------------------------------------------------------------------|--|
| Subscribers in organizations that participating in the CDR that you are an admin for are shown below.         Click on the "Role" field next to a subscriber to change their role. Click "Tinish Editing" to go back to the per The following table describes what each role is for.           Role Name         Description           No Role Assigned         No role is assigned           Test Role Only         Test Role Only           Normal Access         Access to content classified as Normal on the Clinical Portal           Restricted access         Access to Normal, Restricted and Very Restricted content on the Clinical Portal |                      |                                           | admin for are shown below.<br>nish Editing" to go back to the previous page. | Highlight the<br>authorized Subscriber and select the appropriate<br>CDR Access Role from the drop down menu. |                                                                                                    |  |
| (1)                                                                                                    | for hext to selectly | Sea                                       | ech Clear                                                                    | E.M.4                                                                                                    |                                                                                                    |  |
| •                                                                                                    | Test Sue's Pain (    | * Last Rathe                              | * First Native                                                               | E-Mail                                                                                                    | Very Restricted access<br>No Role Assigned<br>Construction<br>No Role Assigned<br>Test Role Celly<br>No Role Assigned<br>Test Role Celly<br>No Role Assigned<br>Test Role Celly<br>No Role Assigned<br>Very Restricted access<br>Very Restricted access |  |

## **Completing CDR Access Role Assignment**

- Select *Finish Editing* to save the assigned Subscriber CDR Access Role.
- *Note*, if Subscriber CDR Access Role is assigned while Subscriber is logged into their SSO account, the assigned role and Clinical Portal access will not take effect until the next login session.

| CDR Role Administration<br>Modify or remove CDR Roles for Subscribers           |                                                                                                    |                                                                     |                |                        |  |  |  |  |
|---------------------------------------------------------------------------------|----------------------------------------------------------------------------------------------------|---------------------------------------------------------------------|----------------|------------------------|--|--|--|--|
| Subscribers in organiza<br>Click on the "Role" field<br>The following table des | ations that participating in the CDR that you are an admin<br>d next to a subscriber to change their role. Click "Finish E<br>scribes what each role is for. | n for are shown below.<br>citiing" to go back to the previous page. |                |                        |  |  |  |  |
| Role Name                                                                       | Role Name Description                                                                                                    |                                                                     | Einish Editing |                        |  |  |  |  |
| No Role Assigned                                                                | No role is assigned                                                                                                    |                                                                     |                |                        |  |  |  |  |
| Test Role Only                                                                  | Test Role Only                                                                                                    |                                                                     |                |                        |  |  |  |  |
| Normal Access                                                                   | Access to content classified as Normal on the Clinical                                                                                                    | Portal                                                              |                |                        |  |  |  |  |
| Restricted access                                                               | Access to Normal and Restricted Clinical Portal conter                                                                                                    | nt                                                                  |                |                        |  |  |  |  |
| Very Restricted acces                                                           | Access to Normal, Restricted and Very Restricted con                                                                                                    | tent on the Clinical Portal                                         |                |                        |  |  |  |  |
| Enter text to search.                                                           | Search Clear                                                                                                    |                                                                     |                |                        |  |  |  |  |
| Login                                                                           | ✓ Last Name                                                                                                    | ✓ First Name                                                        | E-Mail         | Role                   |  |  |  |  |
| ✓ Test Sue's Pain Clinic (s33e0y-00)                                            |                                                                                                    |                                                                     |                |                        |  |  |  |  |
|                                                                                 | 18101                                                                                                    |                                                                     |                | Very Restricted access |  |  |  |  |
| 10001000000                                                                     |                                                                                                    |                                                                     |                | No Role Assigned       |  |  |  |  |
|                                                                                 |                                                                                                    |                                                                     |                | No Role Assigned       |  |  |  |  |
| 1010000                                                                         | 182                                                                                                    | 182                                                                 |                | Very Restricted access |  |  |  |  |
|                                                                                 | 18101                                                                                                    | 1.401.000.001                                                       |                | No Role Assigned       |  |  |  |  |
|                                                                                 |                                                                                                    |                                                                     |                | Finish Editing         |  |  |  |  |

## Questions

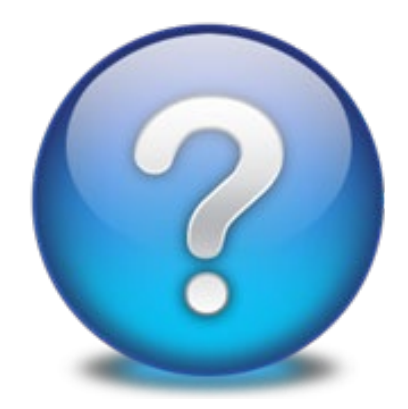

## Appendix

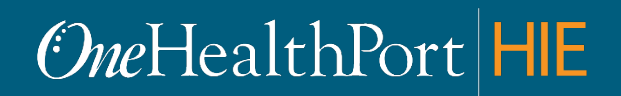

Created by and for the local healthcare community, OneHealthPort solves information exchange and workflow problems shared across healthcare organizations.

## SSO Administrator Responsibilities

The SSO Administrator manages the OneHealthPort account for their participating organization

- Nominating staff members to be OneHealthPort Subscribers
- Modifying or deleting Subscriber affiliations and roles for a Subscriber
- Resetting passwords for Subscribers
- Maintaining the participating organization's information including affiliation (Tax IDs and other data) in an accurate and timely fashion
- Maintaining the Subscriber list
- Ensuring each Subscriber from their organization has a <u>unique</u> Subscriber account and email address on their OneHealthPort account
- Ensuring that the participating organization has at least one other Administrator in place in case the original Administrator is unavailable to perform his/her duties or has left the organization